## Modificar manualmente un bono

<El sistema deber&iacute;a encargrse en todo momento de controlar las clases que quedan en los bonos, pero si por alg&uacute;n motivo debemos regularizar manualmente el bono de un/a alumno/a lo que debemos hacer es:</p>Nos vamos a Bonos: Bonos.Buscamos el bono de alumno en el listado (se puede filtrar por alumno).En movimientos le damos al bot&oacute;n de &#39;A&ntilde;adir movimiento&#39; (1)Escribimos la descripci&oacute;n que ha provocado el movimiento (2), por ejemplo &#39;Regularizaci&oacute;n bono&#39;Establecemos la cantidad de horas a a&ntilde;adir o descontar (3). Si es lo segundo debemos ponerlas con signo negaitvo. Por ejemplo: -1Damos a aceptar (4)acantidad de hroas pendiento lo aceptemos se actualizar&aacute; la cantidad de hroas pendientes que quedaban para esa/a alumno/a.